| SUNRISE<br>MEDICAL.                                                                                               | How to add Bookmarks in Safari                                                                                                    |  |
|----------------------------------------------------------------------------------------------------|----------------------------------------------------------------------------------------------------|--|
| Steps: Safari                                                                                                    | Illustration                                                                                                    |  |
| 1. Click on Safari                                                                                                |                                                                                                    |  |
| 2. Choose Bookmarks→A<br>dd Bookmark, press<br>Command+D, or click<br>the Share button and<br>choose Add Bookmark | ew History Bookmarks Window Help   Show Favorites wikit   Vikit Show Sookmarks Vikit   Show Bookmarks Vikit Wikit   Add Bookmarks Vikit Vikit   Add Bookmarks Vikit Vikit   Add Bookmarks Vikit Vikit   Add Bookmark Folder Vikit Vikit   Add These Tabs to Reading List 0 %D   Add These Tabs to Reading List 0 %D   Select Previous Item in Reading List Vikit   Bing Top Sites   Add Bookmarks Vikit                                                                                                    |  |
| <b>3.</b> Choose where to store the bookmark from the pop-up menu.                                                | New windows open with: Favorites<br>New tabs open with: Favorites<br>Homepage: http://www.about.com/<br>Set to Current Page                                                                                                    |  |
| <b>4.</b> Rename<br>the bookmark or use<br>the name provided<br>by Safari.                                        | Remove history items: After one year Image: Comparison of the shows: Image: Comparison of the shows: Image: Comparisent of the shows: Image: Comparisent o |  |
| <b>5.</b> Click the Add button to save the bookmark.                                                              |                                                                                                    |  |